## **INSTRUCTIVO DE CONEXIÓN VPN APCI**

## **CONEXIÓN DE ACCESO VPN**

Se debe tener en consideración, que los datos de acceso se entregarán de manera personal a cada usuario:

Usuario: usuario\_vpn Contraseña: \*\*\*\*\*\*\*

1- Inicialmente, se debe proceder con la descarga del software de conexión VPN, desde el sitio web oficial: <u>https://www.fortinet.com/support/product-downloads</u> y seleccionar el Sistema Operativo del dispositivo desde donde se conectaran a la Red VPN.

| vnload VPN for<br>Windows |                          | ð                            |
|---------------------------|--------------------------|------------------------------|
| vnload VPN for<br>Windows | Download VPN for MacOS   |                              |
|                           |                          | Download VPN for Linux       |
| DOWNLOAD                  | DOWNLOAD                 | DOWNLOAD .rpm                |
| iOS                       | Download VPN for Android | Download VPN for Linux       |
|                           | iOS                      | IOS Download VPN for Android |

2- Procedemos con la instalación del software VPN, dando siguiente, siguiente y finalizar.

| FortiClient Instalador            |          |
|-----------------------------------|----------|
| Estado<br>Descargando imagen (5%) | Cancelar |

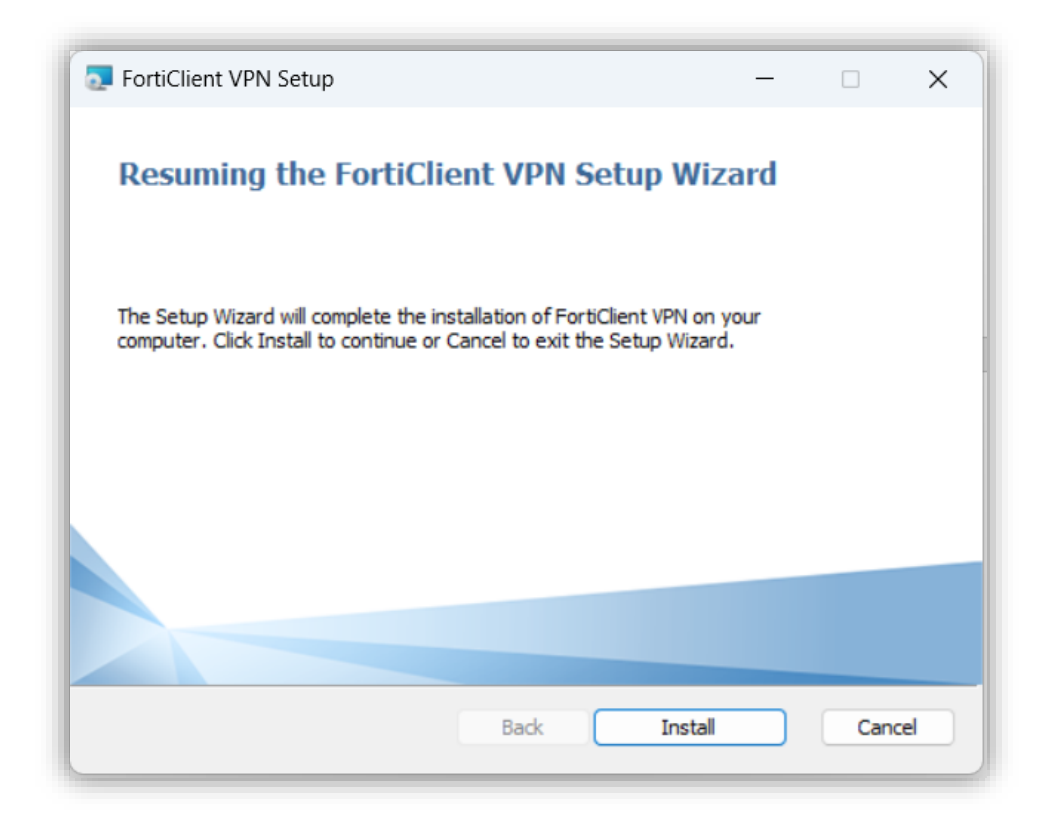

3- Luego procederemos con la configuración de la conexión, haciendo clic en **Configurar VPN**.

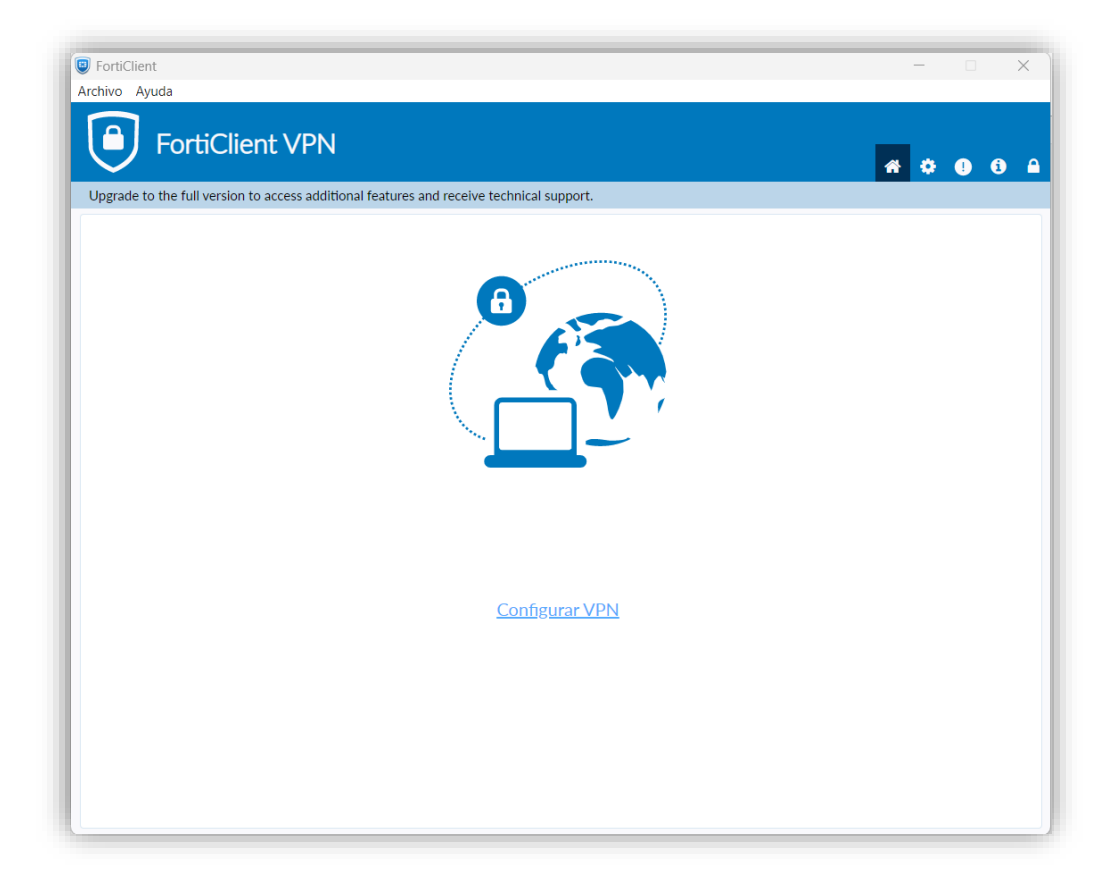

- Nombre de la Conexión: VPN APCI
- Descripción: Acceso VPN de la APCI
- Gateway Remoto: vpn.apci.gob.pe
- Personalizar Puerto: 10443
- Autenticación: <*Guardar login>*
- Nombre de Usuario: usuario\_vpn

| BrotiClient                                               |                                                                              | x                 |
|-----------------------------------------------------------|------------------------------------------------------------------------------|-------------------|
| Archivo Ayuda                                             |                                                                              |                   |
| FortiClient VPN                                           |                                                                              | <b># \$ 0 6</b> A |
| Upgrade to the full version to access additional features | and receive technical support.                                               |                   |
| Nueva Conexió                                             | n VPN                                                                        |                   |
| VPN                                                       | VPN SSL VPN IPsec XML                                                        |                   |
| Nombre de Conexión                                        | VPN APCI                                                                     | ]                 |
| Descripción                                               | Acceso VPN de la APCI                                                        |                   |
| Gateway Remoto                                            | vpn.apci.gob.pe<br>+Adicionar Gateway Remoto                                 | ×                 |
|                                                           | Personalizar puerto     10443     Enable Single Sign On (SSO) for VPN Tunnel |                   |
| Certificado de Cliente                                    | Ninguno V                                                                    |                   |
| Autenticación                                             | 🔵 Preguntar en el login 🧿 Guardar login                                      |                   |
| Nombre de Usuario                                         | jortiz_vpn                                                                   |                   |
|                                                           | Enable Dual-stack IPv4/IPv6 address                                          |                   |
| I I I I I I I I I I I I I I I I I I I                     | Cancelar Guardar                                                             |                   |
|                                                           |                                                                              |                   |
|                                                           |                                                                              |                   |
|                                                           |                                                                              |                   |
|                                                           |                                                                              |                   |
|                                                           |                                                                              |                   |

4- Finalmente, ingresamos nuestra contraseña y nos conectamos.

| FortiClient<br>Archivo Ayuda                                                                                                    | - 0 X          |
|----------------------------------------------------------------------------------------------------|----------------|
| FortiClient VPN Upgrade to the full version to access additional features and receive technical support.                                                                                                    | <b>* 0 0 A</b> |
| Image: state of the state of the |                |

## CONEXIÓN A LAS CARPETAS COMPARTIDAS DE LA APCI

Si bien, en APCI las carpetas se conectan automáticamente a la computadora del usuario, en esta ocasión debemos realizarlo de manera manual, con el fin de poder conectarse a las carpetas compartidas del Servidor de Archivos (**File Server**) de la APCI, se realizará los pasos que se detallan a continuación, debemos mencionar que se tienen que *"mapear"* dos unidades de red:

- Unidad U:\ (Carpeta Personal del Usuario).
  - 1- Vamos a ingresar a Mi PC (Este equipo):

| 📮 Este equipo 🛛 🕹            | +                                               | - 0    |
|------------------------------|-------------------------------------------------|--------|
| 🕀 Nuevo - 🔏 🗘 🗋              |                                                 |        |
| · The equipo                 | ✓ C Buscar en Este equipo                       | ېر     |
| nicio                        | ∽ Dispositivos y unidades                       |        |
| <ul> <li>OneDrive</li> </ul> | Disco local (C)<br>383 GB disponibles de 441 GB | 488 GB |
| Escritorio                   | ✓ Ubicaciones de red<br>∲                       |        |
| 🛓 Descargas                  | *                                               |        |
| Documentos                   | *                                               |        |
| 🔀 Imágenes                   | *                                               |        |
| 🚱 Música                     | *                                               |        |
| Vídeos                       | *                                               |        |
| Este equipo                  |                                                 |        |
| 늘 Red                        |                                                 |        |
|                              |                                                 |        |
|                              |                                                 |        |
|                              |                                                 |        |
| elementos                    |                                                 | =      |

2- Seguidamente, vamos a hacer clic derecho sobre **Este equipo**, y hacemos clic en **Conectar a unidad de red...** 

| 💻 Este equipo   | × +                                                  | - 0 : |
|-----------------|------------------------------------------------------|-------|
| 🕙 Nuevo ~ 🛛 🔏   | C ① ④ ② ⑤ 1↓ Ordenar × 8= Ver × ···                  |       |
| ← → × ↑         | > Este equipo >                                      | م     |
| nicio           | $\sim$ Dispositivos y unidades                       |       |
| > CneDrive      | Disco local (C:) Nuevo vol (D:)                      |       |
|                 | 383 GB disponibles de 441 GB 464 GB disponibles de 4 | 88 GB |
| Escritorio      | Expandir                                             |       |
| 🛓 Descargas     | Abrir en una nueva pestaña                           |       |
| Documentos      | Abrir en ventana nueva                               |       |
| Imágenes        | Agregar una ubicación de red                         |       |
| 🚱 Música        | 😪 Conectar a unidad de red                           |       |
| Vídeos          | 🕱 Desconectar unidad de red                          |       |
|                 | 🔗 Anclar al Acceso rápido                            |       |
| > 📮 Este equipo | 🔗 Anclar a Inicio                                    |       |
| > 🐂 Red         | Propiedades Alt+Intro                                |       |
|                 | Mostrar más opciones Mayús+FI0                       |       |
|                 | ④ 前                                                  |       |
|                 |                                                      |       |

- 3- A continuación, vamos a seleccionar las siguientes opciones:
- Seleccionamos la Unidad: U:\
- Digitamos la ruta de la Carpeta: \\fileserver.apci.gob.pe\usuario (aquí se debe reemplazar "usuario" por el usuario de red de la APCI).
- Marcamos la opción: Conectar de nuevo al iniciar sesión
- Marcamos la opción: Conectar con otras credenciales

| ¿Qué ca    | rpeta de red desea asignar?                                                   |
|------------|-------------------------------------------------------------------------------|
| Especifiqu | e la letra de unidad para la conexión y la carpeta a la que desea conectarse: |
| Unidad:    | U: ~                                                                          |
| Carpeta:   | \\fileserver.apci.gob.pe\jortiz                                               |
|            | Ejemplo: \\servidor\recurso_compartido                                        |
|            | Conectar de nuevo al iniciar sesión                                           |
|            | Conectar con otras credenciales                                               |
|            | Conectarse a un sitio web para usarlo como almacén de documentos e imágenes.  |
|            |                                                                               |
|            |                                                                               |

- 4- El sistema nos solicitará nuestras credenciales de red:
- Escribimos nuestro usuario: APCIMRE\usuario
- Digitamos nuestra contraseña: \*\*\*\*\*\*\*\*\*
- Marcamos la opción: Recordar mis credenciales

| Seguridad de Windows                          | ×                           |
|-----------------------------------------------|-----------------------------|
| Escribir credenciales de                      | e red                       |
| escriba sus credenciales para con             | lectarse a: srv-fileserver- |
| ••••••                                        |                             |
| Dominio: apcimre                              |                             |
| <ul> <li>Recordar mis credenciales</li> </ul> |                             |
| Aceptar                                       | Cancelar                    |

5- Finalmente veremos que se ha agregado la Unidad configurada.

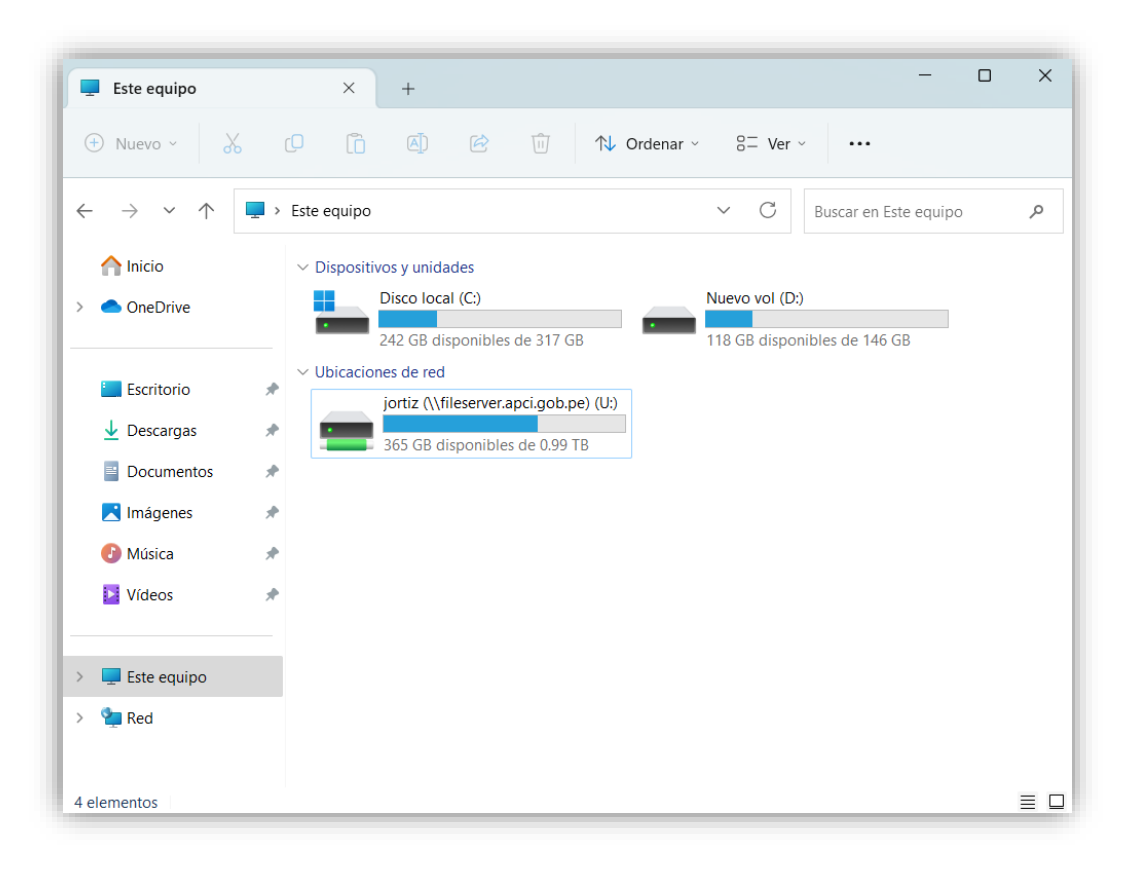

- Unidad O:\ (Carpeta Compartida de la Unidad u Oficina, de ser el caso).
  - 6- Vamos a ingresar a Mi PC (Este equipo):

| Este equipo X +                                                     | -                                                                                                    | ×        |
|---------------------------------------------------------------------|----------------------------------------------------------------------------------------------------|----------|
| 🕀 Nuevo - 🔏 🗘 🚺                                                     | ② ③ ③ ▲ Ordenar ~ 3- Ver ~ ···                                                                                |          |
| $\leftarrow \rightarrow ~~ \uparrow$ $\blacksquare$ > Este equipo > | ✓ C Buscar en Este equipo                                                                                     | <i>م</i> |
| ☆ Inicio >                                                          | Dispositivos y unidades     Disco local (C)     Sas GB disponibles de 441 GB     464 GB disponibles de 488 GB |          |
| Escritorio     A     Conformidades     Fropuesta 2023     A         | V Ubicaciones de red<br>intiz (\/srv-filesenver-) (U)<br>394 GB disponibles de 0.99 TB                        |          |
| > 🕎 Este equipo                                                     |                                                                                                    |          |
| > 🐂 Red                                                             |                                                                                                    |          |

7- Seguidamente, vamos a hacer clic derecho sobre **Este equipo**, y hacemos clic en **Conectar a unidad de red...** 

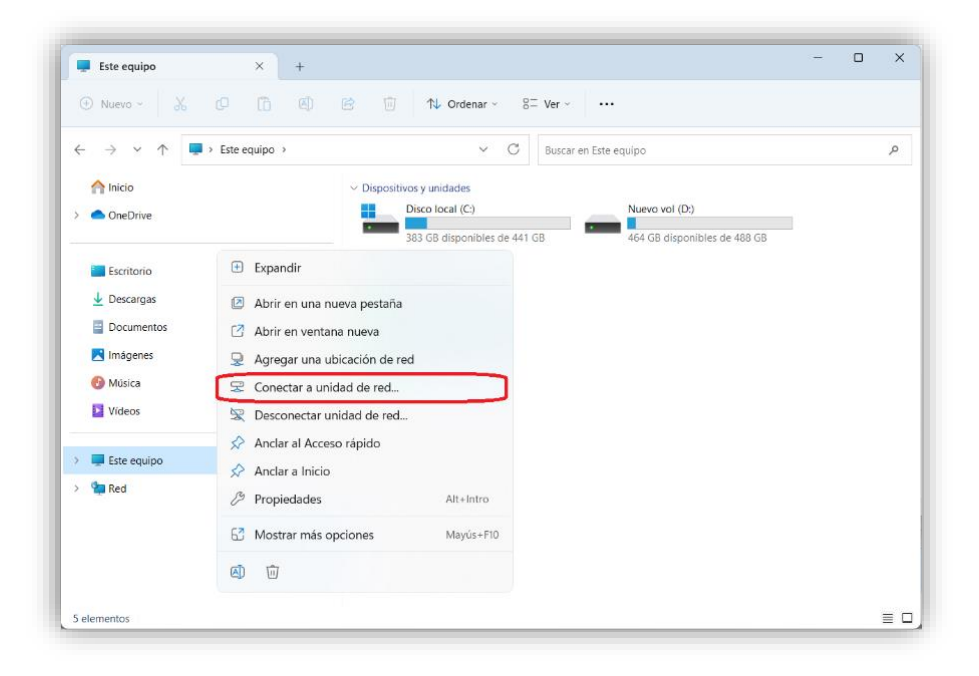

- 8- A continuación, vamos a seleccionar las siguientes opciones:
- Seleccionamos la Unidad: O:\
- Digitamos la ruta de la Carpeta: \\fileserver.apci.gob.pe\UNIDAD (aquí se debe reemplazar "UNIDAD" por la Unidad y Oficina a la que pertenece).
- Marcamos la opción: Conectar de nuevo al iniciar sesión
- Marcamos la opción: Conectar con otras credenciales

## LISTADO DE LA UNIDAD U OFICINA:

- BENEFICIOS
- CAPACITACIONES
- CIS
- DE
- DFS
- DGNI
- DOC
- DONACIONES
- DPP
- IMAGEN
- OAJ
- OCI
- OGA
- OPP
- REGISTROS
- UAP
- OPP
- REGISTROS
- UAP
- UASG
- UCF
- USI

| -          |                                                                               |
|------------|-------------------------------------------------------------------------------|
| Especifiqu | e la letra de unidad para la conexión y la carpeta a la que desea conectarse: |
| Unidad:    | O: ~                                                                          |
| Carpeta:   | \\fileserver.apci.gob.pe\USI 	v Examinar                                      |
|            | Ejemplo: \\servidor\recurso_compartido                                        |
|            | Conectar de nuevo al iniciar sesión                                           |
|            | Conectar con otras credenciales                                               |
|            | Conectarse a un sitio web para usarlo como almacén de documentos e imágenes.  |

- 9- El sistema nos solicitará nuestras credenciales de red:
- Escribimos nuestro usuario: APCIMRE\usuario
- Digitamos nuestra contraseña: \*\*\*\*\*\*\*\*\*
- Marcamos la opción: Recordar mis credenciales

| Seguridad de Windows                 | ×                       |
|--------------------------------------|-------------------------|
| Escribir credenciales de r           | ed                      |
| Escriba sus credenciales para conect | arse a: srv-fileserver- |
| apcimre\usuario                      |                         |
| •••••                                |                         |
| Dominio: apcimre                     |                         |
| Recordar mis credenciales            |                         |
|                                      |                         |
| Aceptar                              | Cancelar                |

10- Finalmente veremos que se ha agregado la Unidad configurada.

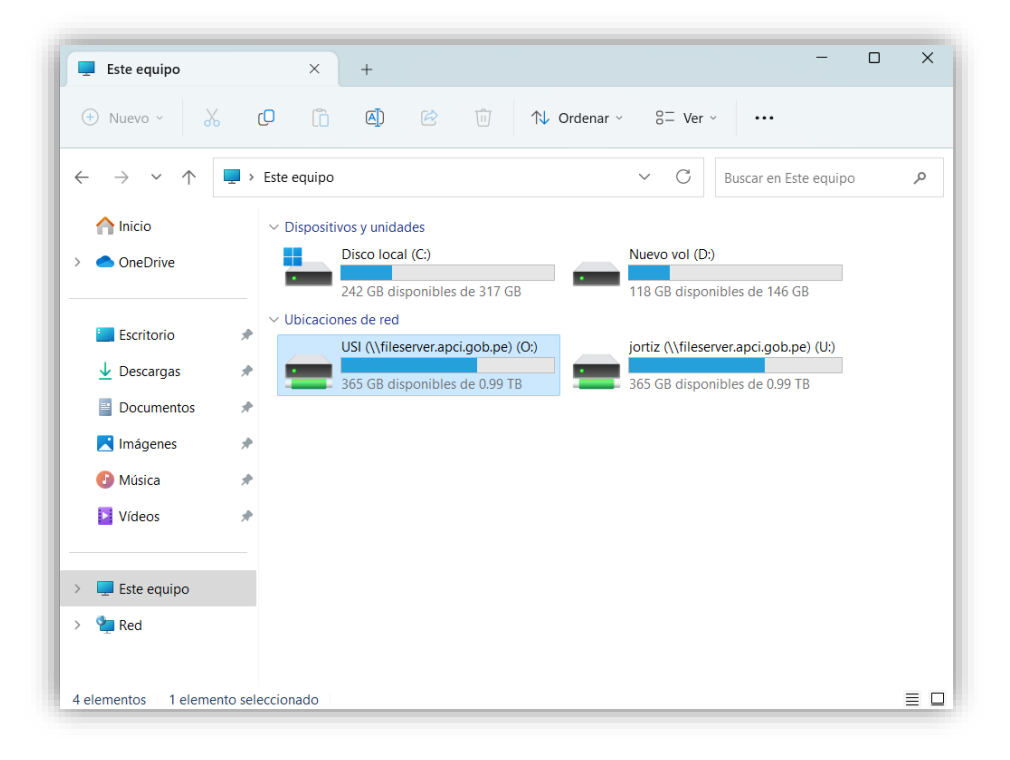